## **Online Payment Instructions**

- 1. Go to www.govrec.com
- 2. Search Texas and Nacogdoches

| Welcome to GovRec<br>We determined<br>Services<br>Services<br>Civil Case<br>Civil Case<br>Civil Case<br>Civil Case<br>Civil Case<br>Civil Case<br>Civil Case<br>Civil Case                                                                                                    | ∎ Nangkonin Cour. 👾 Buel, kalka Co-r, 👾 Tames Take Laki<br>GravRec | S Dhuthymen 🛛 vaskarmager. S D3 typologiss. 🔲 ste                                                                                                    | ene (Office) T. 🔕 TACOT. 🥥 Annexes 🐇 Team December 24. 🕲 | OCL Service of Ints. 💽 manuse Terms (1700. 🕈 (1951) |
|----------------------------------------------------------------------------------------------------|--------------------------------------------------------------------|----------------------------------------------------------------------------------------------------|----------------------------------------------------------|-----------------------------------------------------|
| Services                                                                                                    |                                                                    | United the Construction of Construction of Con | to GovRec                                                |                                                     |
| Services                                                                                                    |                                                                    |                                                                                                    |                                                          |                                                     |
| Civil Case       Civil Case       Construction       Construction <th></th> <th>Serv</th> <th>vices</th> <th></th>                                                                                                    |                                                                    | Serv                                                                                                    | vices                                                    |                                                     |
| Civil Case Certification of the control work and when yaffer frames Certification of the control work and when yaffer frames Certification of the control work of the control work Certification Certification Certi |                                                                    | R                                                                                                    | R                                                        |                                                     |
|                                                                                                    |                                                                    | Civil Case<br>Cart frecting the time to rule year create allowed to each<br>and even pay chill paces unlike all year convenience.                                                                                                    | Criminal Case                                            |                                                     |
|                                                                                                    |                                                                    |                                                                                                    |                                                          |                                                     |
|                                                                                                    |                                                                    |                                                                                                    |                                                          | Privacy Policy   NETData   ETV                      |

3. You will select a criminal search

4. Search by name and date of birth or citation number. Click the triangle in the right side of the box for a dropdown to select citation number.

(Court will be Justice of the Peace Pct. 4)

| Nacogdoches Count     |                                |                       |                    |            |                                 |
|-----------------------|--------------------------------|-----------------------|--------------------|------------|---------------------------------|
| Nacoploches County In | fa Chiminel Search Christeench |                       |                    |            |                                 |
|                       | Dearch By                      | First Namigreepilled) | Lad Name(required) | D00/vepind |                                 |
|                       | Name and DCB                   | •                     |                    | mm/dd/yyyy |                                 |
|                       | - Inel (repend) -              | 6                     |                    |            |                                 |
|                       | All Courts                     | ÷.                    |                    |            |                                 |
|                       | 1                              |                       |                    |            |                                 |
|                       |                                |                       |                    | A HOME     |                                 |
|                       |                                |                       |                    |            |                                 |
|                       |                                |                       |                    |            |                                 |
|                       |                                |                       |                    |            |                                 |
|                       |                                |                       |                    |            |                                 |
|                       |                                |                       |                    |            |                                 |
|                       |                                |                       |                    |            |                                 |
|                       |                                |                       |                    |            |                                 |
|                       |                                |                       |                    |            |                                 |
|                       |                                |                       |                    |            |                                 |
|                       |                                |                       |                    |            |                                 |
|                       |                                |                       |                    |            |                                 |
|                       |                                |                       |                    |            |                                 |
|                       |                                |                       |                    |            |                                 |
|                       |                                |                       |                    |            |                                 |
|                       |                                |                       |                    |            |                                 |
|                       |                                |                       |                    |            |                                 |
|                       |                                |                       |                    |            |                                 |
|                       |                                |                       |                    |            |                                 |
|                       |                                |                       |                    |            |                                 |
|                       |                                |                       |                    |            |                                 |
|                       |                                |                       |                    |            | Privacy Pully (148 TOda) (201   |
|                       |                                |                       |                    |            | Privacy Profixy (148 TDda) (200 |

5. After selecting search, your citation results will appear. You will select the green pay button on the right side of the screen.